# How to Update Contact Connections

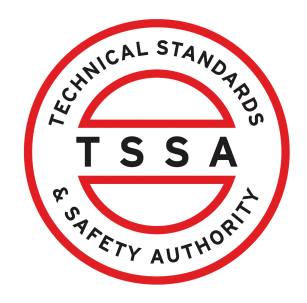

This guide will provide you with step-by-step instructions on how to update your contact connections in the TSSA Client Portal.

Alert! Only Portal Managers and Property Management Companies can update the Contact Connections.

From the Client Portal home page, click the "**Account"** tab.

 $\mathbb{A}$ 

1

| TEL AUTHOR                                                                              | Home Accounts                                                                              | Applications                             | Invoices                              |                                                                                                    |
|-----------------------------------------------------------------------------------------|--------------------------------------------------------------------------------------------|------------------------------------------|---------------------------------------|----------------------------------------------------------------------------------------------------|
| Customer P                                                                              | ortal                                                                                      |                                          |                                       |                                                                                                    |
| <b>Hi Ada Sh</b><br>Welcome to t                                                        | <b>elby</b><br>the TSSA portal, where, cust                                                | tomers can view a                        | nd manage account information         | n, submit application requests, pay invol                                                                                    |
| New Custo                                                                               | mers                                                                                       |                                          |                                       | Existing Customers                                                                                                    |
| Create an Ind                                                                           | dividual account if you are a                                                              | pplying for:                             |                                       | Link to your TSSA account with,                                                                                              |
| <ul> <li>A persona</li> <li>For all other r</li> <li>We require identificati</li> </ul> | l certificate<br>equests create an Organizc<br>ethe company's legal entity<br>ion number.  | ation account<br>details, i.e., corpor   | ation number or business              | <ul> <li>Invoice or inspection report or</li> <li>Valid authorization (licence/certif</li> <li>Account Access Key</li> </ul> |
| Third Party                                                                             | Property Management                                                                        | Companies                                |                                       | Third Party Submitters                                                                                                    |
| Link to your o<br>transact on k                                                         | own TSSA account prior to li<br>behalf of, i.e. pay an invoice,                            | nking to the owner<br>submit an applicat | Voperator you wish to<br>ion request, | Link to your own TSSA account prio<br>on behalf of, i.e. submit an applicatio                                                |
| If you do not<br>• Please cre<br>• Then proc                                            | have an account with TSSA<br>ate a Third-Party Property A<br>eed to linking to the owner/a | Manager account f<br>operator you wish   | irst,<br>to transact on behalf of.    | If you do not have an account with<br>Please create a Third-Party Subn<br>Then proceed to linking to the ow                  |

2

#### Click on the **TSSA account.**

Portal Manager 🕕

| Aby Shelby                       | Account Number: 003018036 | <mark>0</mark><br>Exams | <mark>0</mark><br>Authorizations | <mark>0</mark><br>Work Oı |
|----------------------------------|---------------------------|-------------------------|----------------------------------|---------------------------|
| David Smith O/A Dell Enterprises | Account Number: 003018017 | 0<br>Inventory          | 0<br>Authorizations              | 0<br>Work Oı              |
| June Lee                         | Account Number: 003018003 | 0<br>Exams              | 0<br>Authorizations              | <mark>0</mark><br>Work Oı |
| Karen Trevnel O/A Auto Cars      | Account Number: 003018042 | 0<br>Inventory          | 0<br>Authorizations              | <mark>0</mark><br>Work Oı |
| Tesl                             | Account Number: 003       | 0<br>Inventory          | 0<br>Authorizations              | 0<br>Work Oı              |
| View                             | Account Number: 003       | 0<br>Inventory          | 0<br>Authorizations              | <mark>0</mark><br>Work Oı |

## **3** The **Account** will appear. Click the **"Edit"** button.

| Home Accounts Applica                                    | ttions Invoices                 | Profile Sign out<br>BPV Owner BPV Insurer |
|----------------------------------------------------------|---------------------------------|-------------------------------------------|
| Home > Accounts > Account Details                        |                                 |                                           |
| Karen Tremel O/A Auto Cars<br>Acccount Number: 003018042 |                                 |                                           |
| Account Summary                                          |                                 | Edit                                      |
| Account Type Organization                                | Primary Address                 | Primary Contact                           |
| Account Name Karen Tremel O/A Auto C                     | ars 55 Mutual St<br>Toronto, ON | karentremel@gmail.com<br>01 4376532567    |
| Account Access Key W8G3F1                                | Canada<br>M5B 2A9               | Secondary Contact(s)                      |
| Third Party Account Submitter<br>Purpose                 |                                 |                                           |
| View All Authorizations                                  | View All Inspection Reports     | View All Non-Compliances                  |
| View All Contacts                                        | View All Inventory              | View All Work Orders in Progress          |
|                                                          | View All Invoices               |                                           |

#### 4 The **"Account Management"** page will appear.

| Account Management                                                                                                    |                                                                                                    |                                                                          |
|----------------------------------------------------------------------------------------------------|----------------------------------------------------------------------------------------------------|--------------------------------------------------------------------------|
| Account Number 172                                                                                                    |                                                                                                    |                                                                          |
| Account Number: 4/2.<br>Account Details<br>(Please <u>click here</u> for process to update any<br>information in this section.) | Account Type<br>Organization<br>Legal Name<br>COS<br>Other Name Type<br>N/A<br>Corporation Information<br>Corporation Number<br>ONT OC | Account Name<br>COS<br>Other Name<br>Corporation Jurisdiction<br>Ontario |
| Contact Details                                                                                                    | Shipping Preferred Delivery Method<br>Mail                                                                                             | Billing Preferred Delivery Method Edit                                   |
|                                                                                                    | Primary Account Email Address<br>PERMITSCAN                                                                                            | Billing Email<br>treasur                                                 |
|                                                                                                    | Primary Phone Type                                                                                                    | Secondary Phone Type                                                     |
|                                                                                                    | Business                                                                                                    | Secondary Phone Country Code                                             |
|                                                                                                    | Primary Phone Country Code<br>01                                                                                                    | Secondary Phone Number                                                   |
|                                                                                                    |                                                                                                    |                                                                          |

Altert! To change a Contact's email address and connection role, you need to inactivate the existing Contact and create a new record.

# **5** To change the email address for a contact, scroll down and click the **"Inactivate"** button.

| Contact Connections () |                                         |                           |               |               |        |      | Add        |
|------------------------|-----------------------------------------|---------------------------|---------------|---------------|--------|------|------------|
| Contact Name           | Contact Role 🕕                          | Email                     | Primary Phone | Starting Date | Status |      |            |
| DARRYL D               | Contact for                             | @oxford<br>properties.com | 64750         |               | Active | Edit | Inactivate |
| Mon                    | Portal Manager for<br>Account (Contact) | mba                       |               | 2024          | Active | Edit | Inactivate |

### 6 Click the **"Add"** button.

| Contact Connections 🕦 |                                         |                           |               |               |        |      | Add        |
|-----------------------|-----------------------------------------|---------------------------|---------------|---------------|--------|------|------------|
| Contact Name          | Contact Role 🕕                          | Email                     | Primary Phone | Starting Date | Status |      |            |
| DARRYL D              | Contact for                             | @oxford<br>properties.com | 64750         |               | Active | Edit | Inactivate |
| Mon                   | Portal Manager for<br>Account (Contact) | mba                       |               | 2024          | Active | Edit | Inactivate |

## 7 Enter the details and add the **new email address**.

|                 | MYW 4L7, Canada            | Management |  |
|-----------------|----------------------------|------------|--|
|                 | Add Connection Details     | ×          |  |
| spone           | First Name*                | <u>^</u>   |  |
| :tion           | Darryl                     |            |  |
|                 | Last Name*                 |            |  |
|                 | Da                         |            |  |
|                 | Email*                     |            |  |
| D               | dda                        |            |  |
| act R           | Phone Type                 |            |  |
| act fo          |                            | ~          |  |
|                 | Contact Phone Country Code |            |  |
| l Mai<br>unt (( |                            | ~          |  |
|                 |                            |            |  |

### 8 Select one of the following "**Contact Connection Role**":

- Portal Manager
- Portal User

#### Click the **"Update"** button.

| nect | tions 🕕    | Phone Type                 |   |
|------|------------|----------------------------|---|
|      |            | ~                          |   |
|      | Contact R  |                            |   |
|      |            | Contact Phone Country Code |   |
| ON   | Contact to | ~                          | E |
|      | Portal Mai | Primary Phone*             | E |
|      | Account (  | (416) 734-                 |   |
|      |            | Contact Connection Role*   |   |
|      |            | Select ~                   |   |
| cou  | unt Conn   | Select                     |   |
|      |            | Portal Manager             | 1 |
|      |            | Portal User                |   |
|      |            | Close                      |   |

# 9 To change the primary phone number for a contact, scroll down and click the **"Edit"** button.

| Contact Connections 🕕 |                                         |                    |               |               |        |                 |
|-----------------------|-----------------------------------------|--------------------|---------------|---------------|--------|-----------------|
| Contact Name          | Contact Role 🕕                          | Email              | Primary Phone | Starting Date | Status |                 |
| DARRYL D.             | Contact for                             | dda<br>perties.com | 64750         |               | Active | Edit            |
| Mon                   | Portal Manager for<br>Account (Contact) | mbar               |               | 2024          | Active | Edit Inactivate |

| A 11 . 11   |                             |  |
|-------------|-----------------------------|--|
| Authorizati | First Name*                 |  |
|             | DARRYL                      |  |
|             |                             |  |
| Correspond  | Last Name*                  |  |
|             | DAV                         |  |
| Inspection  |                             |  |
|             | Phone Type*                 |  |
|             | Business 🗸                  |  |
|             |                             |  |
|             | Contact Phone Country Code* |  |
| tions 🕕     | Barb 🗸                      |  |
|             |                             |  |
| Contact R   | Primary Phone*              |  |
| connactin   | (647) 505                   |  |
| Contact fo  |                             |  |
|             | Primary Phone Extension     |  |
| Portal Mai  |                             |  |
| Account (   |                             |  |
|             |                             |  |
|             | Close                       |  |
|             |                             |  |
| unt Conne   |                             |  |
|             |                             |  |

**10** Enter the new **primary phone number.** Click the **"Update"** button.

Congratulations! You have successfully changed the "Existing Contact" including "Email Address", "Phone Number" and "Contact Connect Role" in the TSSA Client Portal.

11 Contact Customer Service at *1-877-682-TSSA* (*8772*) or send an email to <u>customerservices@tssa.org</u> in case of any questions.

(i)